$\bigcirc$ 

> Member List 会員リスト

Payment History 入金履歴

プロフィール変更 Profi

## 日本産業衛生学会ホームページへのログイン、 および登録メールアドレスの確認の仕方 ---ログインできないと立候補も投票もできません。必ずご確認下さい!--

日本産業衛生学会関東地方会選挙管理委員会

 日本産業衛生学会ホームページ (URL: <u>https://www.sanei.or.jp/</u>) へ アクセスして下さい(検索エンジン で「日本産業衛生学会」と検索する と便利です)。

2. 会員番号とパスワードを入力 し、ログインボタンをクリックして 下さい。会員番号は8桁になります (例えば 10 番の方でしたら、 00000010になります。会員番号は選 挙公告類が入っていた封筒の宛名に記 載されています)。パスワードは初期状 態では西暦を含む誕生日 (例えば1950年 1月1日生まれでしたら、「19500101」) となっています。パスワードが受け付け られない場合は、ログインボタンの下に あるパスワードを忘れた方はこちらを クリックすると右のような「パスワード リマインダー」という画面が開きます。 必要事項を入力の上、パスワード照会を クリックして下さい。

(このとき、<u>確実に受信できるメールアド</u>

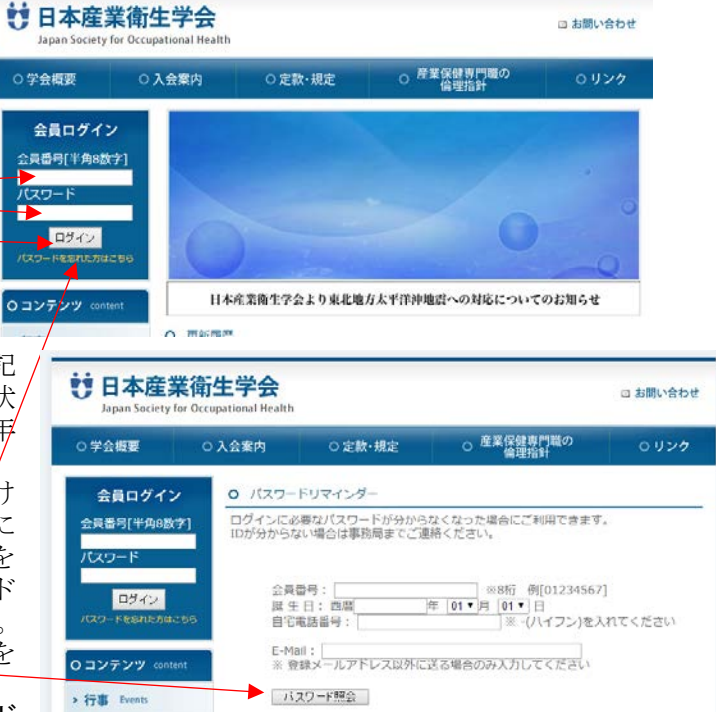

レスを入力して下さい。既に登録されているメールアドレスが確実に受信できるものであれ ば空欄のままで結構です)本部より新たなパスワードが登録メールアド レス宛に送られてきます。

3. ログインに成功すると、画面左側の「コンテンツ」部分が変化し、 プロフィール変更という項目が現れますので、そこをクリックして下さ い。

> 行事 Events 4.登録されている情報をご確認下さい。特に、選挙に関わる情報はメー ルアドレスを介して行われるようになりますので、メールアドレスは間違いが > 話題 Topics ないよう正確に、確実に受信できるアドレスをご入 ○ プロフィール変更 力ください。 プロフィールを変更する場合は、以下より変更部分のみ変更を行なってください。 下記項目に該当しない部分や変更不可の部分を変更する場合はお問い合わせよりプロフィ ールの登録変更申請を行なってください (既に確実に受信可能なメールアドレスが登 録されている場合はそのままで結構です) 会員ID: 会員パスワード: 🛤 名前: 薩衛 関東 ※どうしてもログインできない、などの問題が よみがな: さんえい かんとう ございましたら、以下へお願い致します。 性別 ・日本産業衛生学会 IT 担当理事 諏訪園 靖 生年月日 メールアドレス (電話 043-226-2065) · 產衛関東地方会選挙管理委員会事務局 (電話 03-3433-1111 (代表) 内線 2266) 勤務先〒: @@@-@@@@ 郵便番号から住所を検索する 勤務先住所: @@@@@@@@@